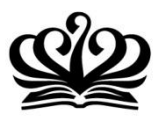

THE BRITISH SCHOOL OF BEIJING, SHUNYI A NORD ANGLIA EDUCATION SCHOOL South Side, No. 9 An Hua Street, Tianzhu Development Zone, Shunyi District, Beijing, China 101318 T 86 10 80473588 E info@britishschool.org.cn

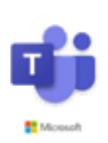

How to take part in an online class using Microsoft Teams 如何利用微软团队软件加入一个在线班级

 Go to <u>https://www.office.com/</u> and login to Teams using your BSB Office 365 credentials provided to you by your teacher. Remember the password <u>is NOT</u> Welcome2you, it should be <u>Super@bsb2020</u> 点击 <u>https://www.office.com/</u>,用孩子的学生邮箱作为账号来登录,初始密码均为 <u>Super@bsb2020.</u>

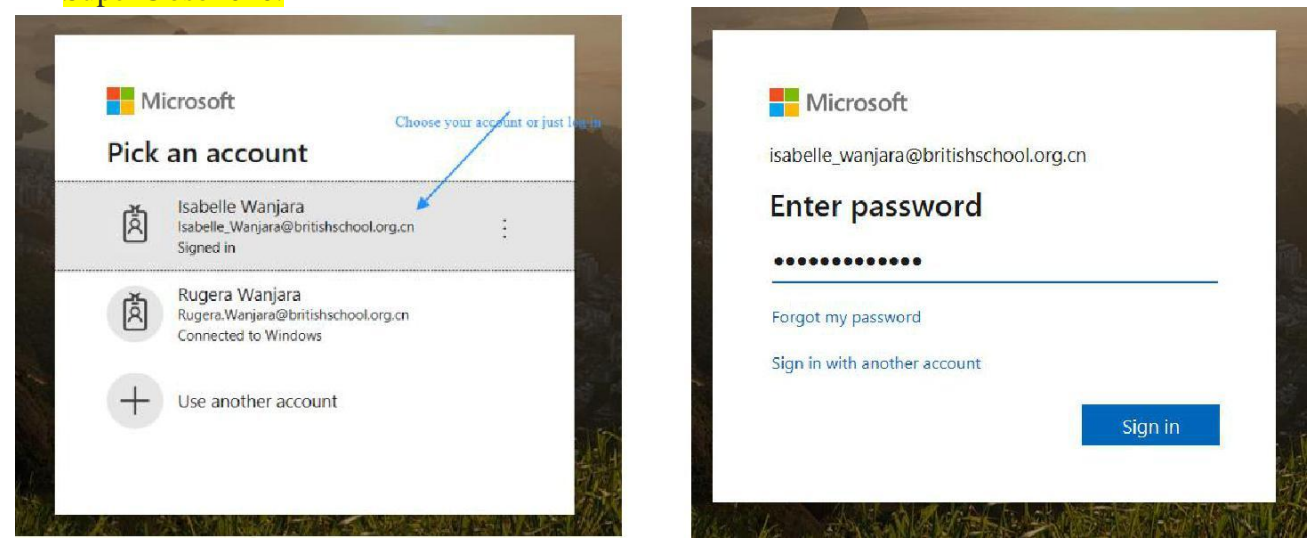

2. Please open MS Team from a selection of Office 365 Apps 点主 MS Team 图标 加图版示

| 10011 图标,如图//77                             | 0                                                                                                |                                                                                                    |                                                                                                    |                                                                                                    |                                                                                                    | 0 ~ 0                                                                                                    |
|---------------------------------------------|--------------------------------------------------------------------------------------------------|----------------------------------------------------------------------------------------------------|----------------------------------------------------------------------------------------------------|----------------------------------------------------------------------------------------------------|----------------------------------------------------------------------------------------------------|----------------------------------------------------------------------------------------------------|
|                                             | C Search                                                                                         |                                                                                                    |                                                                                                    |                                                                                                    |                                                                                                    | μ 📾 Y                                                                                                    |
| Good afternoon, Isabelle                    |                                                                                                  |                                                                                                    | _                                                                                                    |                                                                                                    | Install Office                                                                                                    | ×                                                                                                    |
| Image: Start new V     Outlook     OneDrive | Word Excel                                                                                       | PowerPoint OneNote                                                                                                    | SharePoint                                                                                                    | Teams                                                                                                    | Sway All app                                                                                                    | 25                                                                                                    |
| Recent Pinned Shared with me Disco          | ver                                                                                              |                                                                                                    |                                                                                                    |                                                                                                    | ↑ Upload and o                                                                                                    | pen                                                                                                    |
|                                             |                                                                                                  | -77                                                                                                    | Dou                                                                                                    | ble click to<br>TEAMS                                                                                                    |                                                                                                    |                                                                                                    |
| Share                                       | No recent or<br>and collaborate with others. To<br>to<br>₹ Upload a                              | nline Office document:<br>o get started, create a new docu<br>upload and open.<br>and open                                                                                                    | 'S<br>iment or drag it here                                                                                                    | e                                                                                                    |                                                                                                    |                                                                                                    |
|                                             | Good afternoon, Isabelle<br>the start new Outlook OneDrive<br>Recent Pinned Shared with me Disco | Good afternoon, Isabelle   Good afternoon, Isabelle   Start new Outlook OneDrive Word Excel  Recent Pinned Shared with me Discover  No recent of Share and collaborate with others. To to To Upload afternoon  Content of Content of Co | Image: Start new voltage       Image: Start new voltage       Image: Start ne | Image: Start rev with the Discover         Recent Pinned Shared with me Discover         Image: Shared with me Discover         Image: Shared with me Discover         Image: Shared with me Discover         Image: Shared with me Discover         Image: Shared with me Discover         Image: Shared with me Discover         Image: Shared with me Discover         Image: Shared with me Discover         Image: Shared with others. To get started, create a new document or drag it her to upload and open.         Image: Share and collaborate with others. To get started, create a new document or drag it her to upload and open. | Image: Start new     Outlook     OneDrive     Word     Excel     PowerPoint     OneNote     Share Point     Tepms     Tepms     Deuble click to open TEMMS        Deuble click to open TEMMS           No recent online Office documents                 Pupled and open. | Image: Start rev       Outlook       OneDrive       Word       Excel       PowerPoint       OneNote       SharePoint       Tegms       Swey       All age         Recent       Pinned       Shared with me       Discover       Tegms       Swey       All age         Image: Shared with me       Discover       Tegms       Swey       All age         Image: Shared with me       Discover       Tegms       Swey       All age         Image: Shared with me       Discover       Tegms       Swey       All age         Image: Shared with me       Discover       Tegms       Swey       All age         Image: Shared with me       Discover       Tegms       Swey       All age         Image: Shared with me       Discover       Tegms       Swey       All age         Image: Shared with me       Discover       Tegms       Swey       All age         Image: Shared with me       Discover       Tegms       Swey       All age         Image: Shared with me       Discover       Tegms       Swey       Swey         Image: Shared with others. To get started, create a new document or drag it here       to upload and open.       Tegms       Tegms |

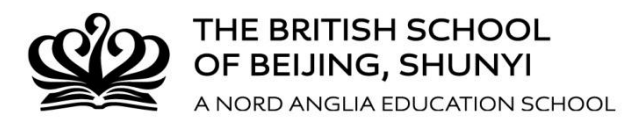

3. You can download and install Teams app by clicking download app or just proceed with the browser version

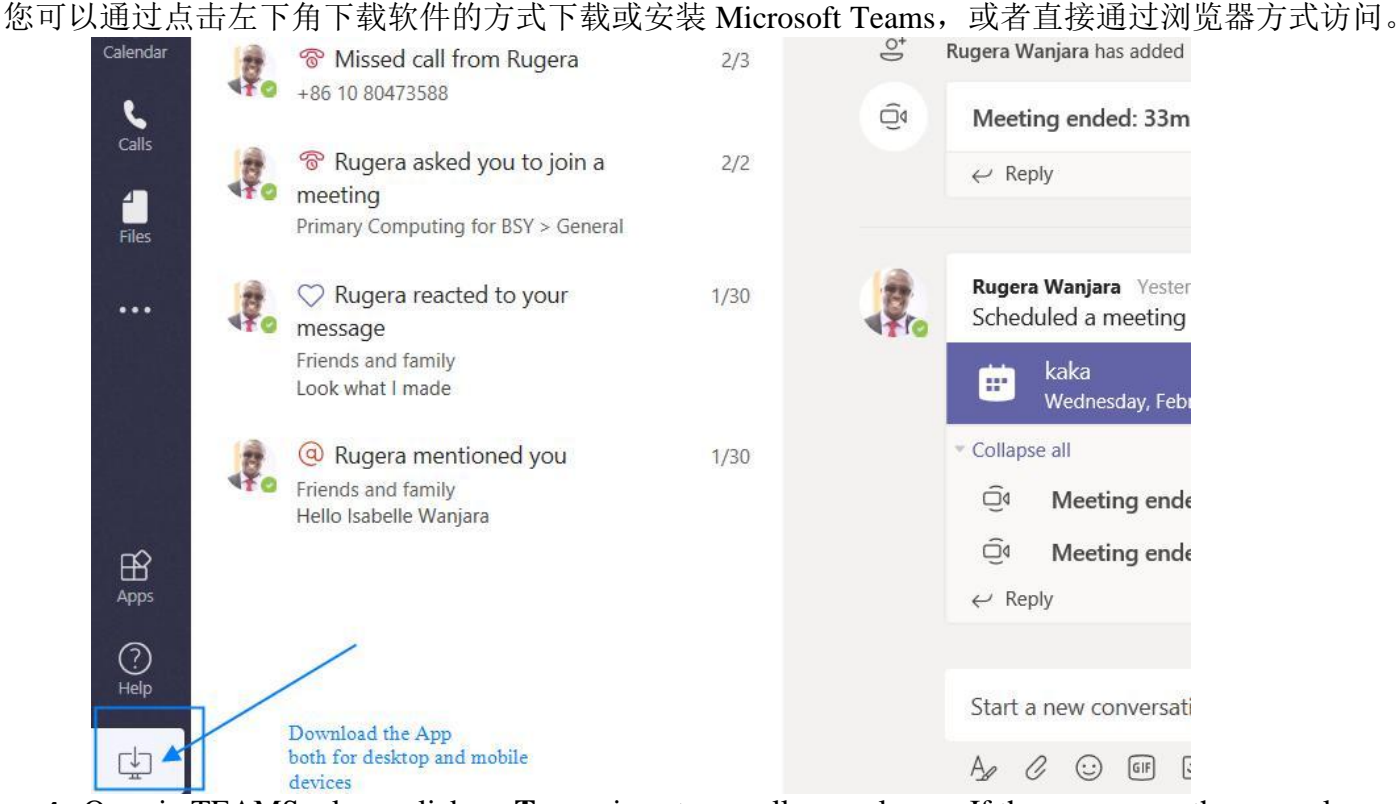

4. Once in TEAMS, please click on **Teams** icon to see all your classes. If there are more than one class, please click on the desired class to see the full chat window for further options

进入 TEAMS 后,点击左边第二个 Teams 图标去查看班级。如果出现多个班级列表,请点击你孩子所在的确切班级以完整的聊天窗口获取更多选项。

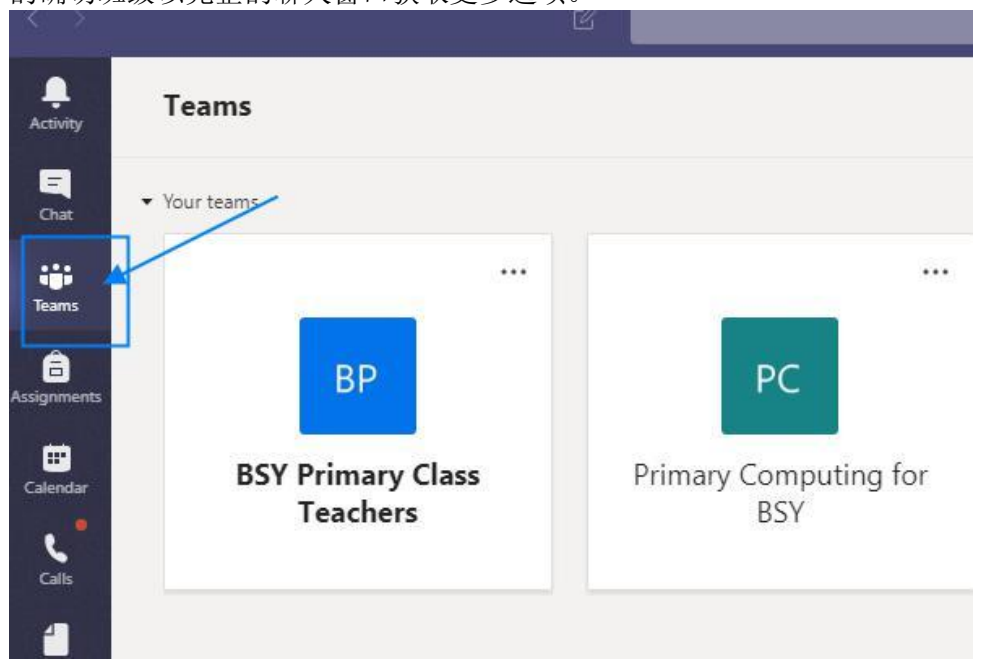

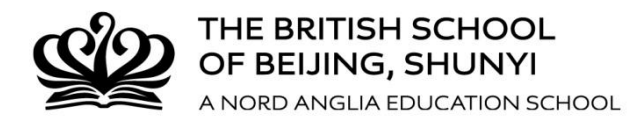

5. Full chat window will show all your scheduled appointments done by your teachers (Also, there will be an email to alert you). All you need is to click on Scheduled meeting as below 完整的聊天窗口将显示您与您孩子老师的安排的所有预约(同时您还会收到一封邮件提醒)。您只需单 圭 ζ.

| ŧ | 下 | 面 | 的 | 预定 | 会 | 议 |
|---|---|---|---|----|---|---|
|   |   |   |   |    |   |   |

|              | Microsoft Teams               | Ľ |                                                    | Search or type a command                                                                                                    |        |             |
|--------------|-------------------------------|---|----------------------------------------------------|----------------------------------------------------------------------------------------------------|--------|-------------|
| _<br>ctivity | < All teams                   |   | PC General P                                       | osts Files Wiki Meeting Notes 📾 🕂                                                                                                    |        | ⊚ Tean      |
| E<br>Chat    | PC Click on the desired class |   | 유 Admin NA<br>알 Rugera W                           | KE Yuan Cheng has made Rugera Wanjara a team owner.<br>anjara has added Razvaan Akhtar to the team.                                            |        |             |
| earns        | Primary Computing for BSY     |   | Q4 Meeti<br>← Rep                                  | ng ended: 26m 38s                                                                                                    | w      | <b>\$</b> . |
| griments     | General                       |   |                                                    | February 3, 2020                                                                                                    |        |             |
| iendar<br>C  |                               |   | E Rugera W<br>Rugera W                             | anjara has created channel Year 5.<br>anjara changed channel name from Year 5 to Year 5 Computing.<br>anjara deleted channel Year 5 Computing. |        |             |
| files        |                               |   | C <sup>+</sup> Rugera W<br>C <sup>+</sup> Rugera W | anjara has added Michael Wanjara to the team.<br>anjara has added Isabelle Wanjara to the team.                                                |        |             |
|              |                               |   | Qi Meeti                                           | ng ended: 33m 23s                                                                                                    |        | <i>\$</i> . |
|              |                               |   | Rugera<br>Sched                                    | Wanjara Yesterday 2:35 PM<br>uled a meeting If your teacher has invited you, you will see this. Double click o                                 | n this |             |
| H<br>Apps    |                               |   | €<br>← Rep                                         | kaka<br>Wednesday, February 12, 2020 @ 3:00 PM<br>ily                                                                                          |        | •           |
| )<br>Help    |                               |   | Start a                                            | new conversation. Type @ to mention someone.                                                                                                   |        |             |
| Ţ            |                               |   | Ar c                                               | 2 () III () () () () () () () () () () () () ()                                                                                                |        |             |

6. Click on Join to join a live/scheduled meeting 点击加入实时/预定会议(见图中蓝色图标)

| kaka Wednesday, February 12, 2020 3:00 PM - 3:30 PM (30 minutes) Primary Computing for BSY / General Join Chat with participants You are the organizer. Click Join to join | Organizer<br>Rugera Wanjara<br>Organizer<br>Attendees<br>Pimary Computing for BSY<br>Unknown |  |  |
|----------------------------------------------------------------------------------------------------|----------------------------------------------------------------------------------------------|--|--|
| × Cancel meeting a live meeting                                                                                                    |                                                                                              |  |  |
| Cancel meeting       A live meeting       Join Microsoft Teams Meeting       Learn more about Teams   Meeting options                                                      |                                                                                              |  |  |

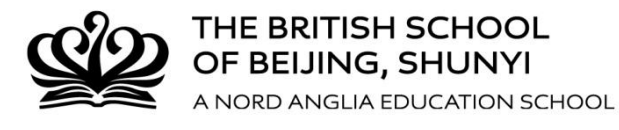

7. Put the right setting e.g., microphone, camera etc. then click on <u>Join now</u> 调整设置,确保麦克风与摄像头的打开,然后单击"立即加入"按钮

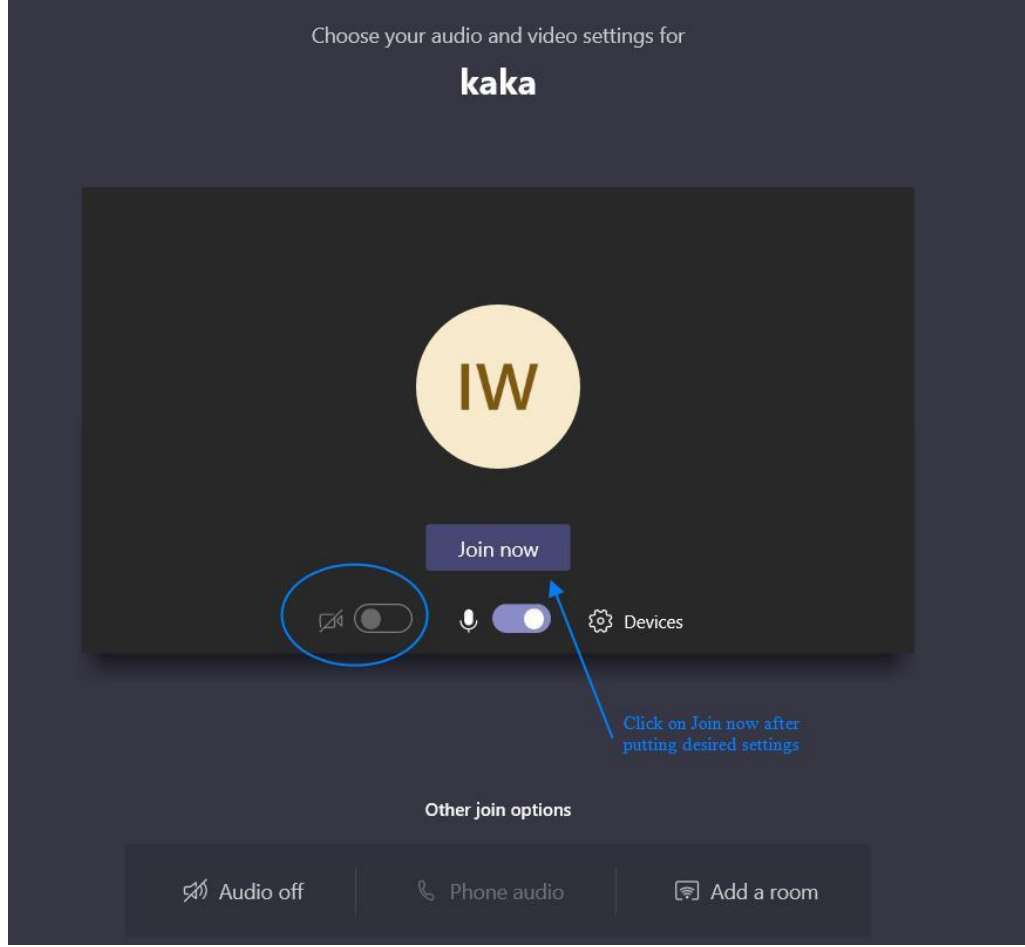

8. Turn on your video camera and continue with a meeting. You can leave the meeting any time 打开摄像机,继续开会。您可以在任何时间退出会议。

| 00:04 🜠 🎐 📭 🚥 🗐 👸 🧰       | You are | IV<br>the to | V            |   | re          |     |   |    |   |
|---------------------------|---------|--------------|--------------|---|-------------|-----|---|----|---|
| 00:04 💉 🎙 ጥ \cdots 🖻 28 🥌 |         |              | ni cantera o |   | re.         |     |   |    |   |
|                           |         | 00:04        | <b>1</b>     | Ų | <b>(</b> ↑) | ••• | Ę | දී | • |
|                           |         |              |              |   |             |     |   |    |   |
|                           |         |              |              |   |             |     |   |    |   |

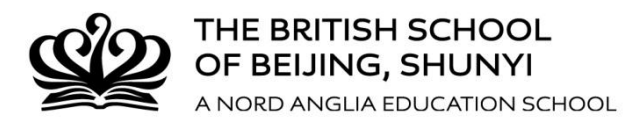

9. On a live meeting all participants can share screen, record screen, share documents, add participants etc. Meetings run for up to 4 hours. Everything is automatically video recorded. Video capture of the meeting can be retrieved and shared 30 minutes after the meeting has ended.

在实时会议中,所有与会者都可以进行共享屏幕、录制屏幕、共享文件、添加与会者等操作。会议最多 可持续4小时,会议内容将会自动被录像。会议结束30分钟后,可以通过检索和共享会议的方式获取会 议视频。

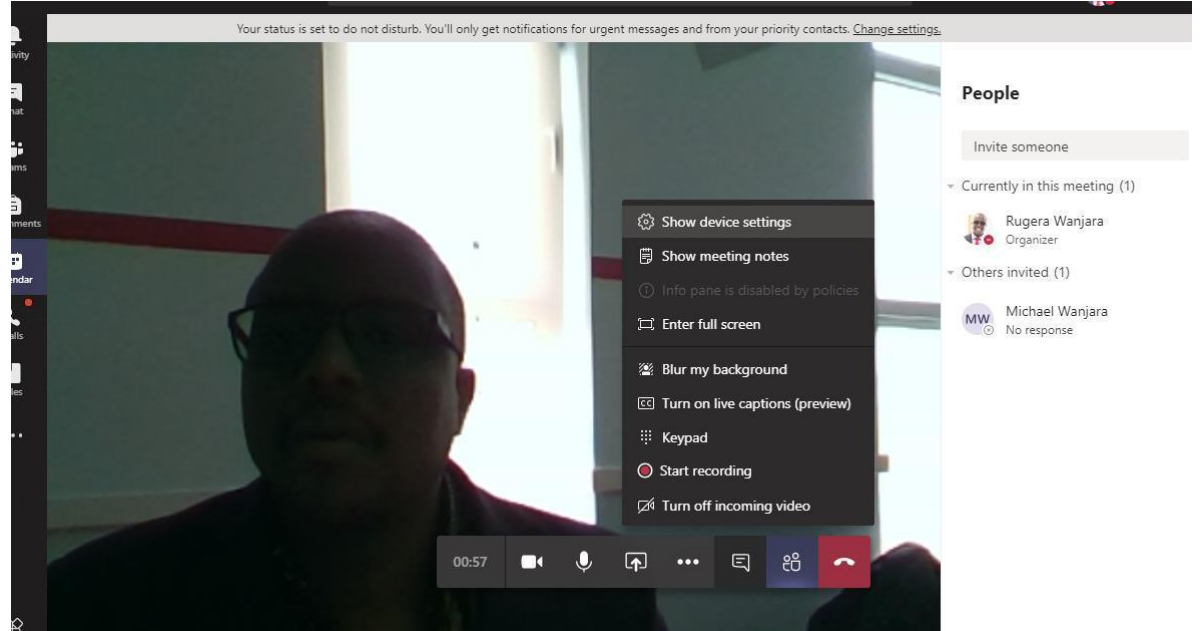

**10.** You can also join your Scheduled meetings from Calendar. Once logged into Teams, click on Calendar then click on your appointment. Now you can follow previous steps 6 to 9 您也可以从日历中设置会议提醒。登录微软团队软件 Microsoft Teams 后,点击"日历"按钮然后点击 您的预约。然后重复前面第 6-9 步。

| <b>Q</b><br>Activity |      | Calendar                                            |                      |                                                    |
|----------------------|------|-----------------------------------------------------|----------------------|----------------------------------------------------|
| <b>E</b><br>Chat     |      | Today < > February 2020 $\vee$                      |                      |                                                    |
| Teams                |      | <b>10</b><br>Monday                                 | <b>11</b><br>Tuesday | <b>12</b><br>Wednesday                             |
| assignments          | 2 PM | /                                                   |                      |                                                    |
| Calendar             | -    | Click on Calender to<br>see your Scheduled meetings |                      | *                                                  |
| Calls                | 3 PM |                                                     |                      | kaka<br>Primary Computing for BSY / General Ruge 📳 |
| Files                | 4 PM |                                                     |                      |                                                    |
|                      | 5 PM |                                                     |                      |                                                    |
|                      | 6 PM |                                                     |                      |                                                    |

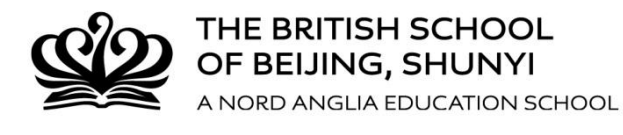

11. A lot of other useful functions and skills will be learnt slowly as you increase your confidence in MS Teams. There are minor differences on your screen layout between mobile apps and web based app, but these differences are very minor and mostly do apply to your teacher as the host. 随着您逐渐熟悉了如何使用微软团队软件,很多其他有用的功能和技能将会被发现。移动应用程序和基于网页的应用程序在屏幕布局上会有一些细微的差异,但是这些差异非常小,并且大多体现在老师作为主机的那一方。

下面是一些关于如何使用微软团队软件非常简短但十分有用的 Youtube 视频片断和一个在线文档。请参阅。 1. <u>https://www.youtube.com/watch?v=fuRDTxyqGHs&feature=youtu.be</u>

- https://www.youtube.com/watch?v=GwfdZm2FXsc
- 3. https://mp.weixin.qq.com/s/bX-ahflpGdigoYjwtBABBw